# Ejemplo de extensión para la integración con Cisco Prime IPAM

### Contenido

Introducción Antes de comenzar Requirements Componentes Utilizados Convenciones Instalación Configuración Establecer las variables globales de Cisco Prime Network Registrar IPAM Agregar extensión: Obtener IP CPNR Agregar extensión: IP CPNR de devolución Información Relacionada

### **Introducción**

Este documento proporciona una extensión de ejemplo para la integración de Cisco Prime Network Registrar <sup>™</sup> IPAM como un sistema de administración de direcciones IP externas para redes identificadas como tipo *Externo* en Cisco Intelligent Automation for Cloud.

### Antes de comenzar

### **Requirements**

**Nota:** Este documento contiene ejemplos de programación. Cisco proporciona todo el código de ejemplo con fines ilustrativos como base sobre la que se puede ampliar. Estos ejemplos no se han probado a fondo en todas las condiciones. El código de muestra debe copiarse y modificarse adecuadamente antes de utilizarse en un entorno de producción.

Asegúrese de cumplir estos requisitos antes de intentar esta configuración:

- Credenciales de inicio de sesión válidas para Cisco Process Orchestrator con permiso para editar procesos
- Credenciales de inicio de sesión válidas para el software Cisco Prime Network Registrar IPAM que utiliza Cisco Process Orchestrator

#### **Componentes Utilizados**

La información que contiene este documento se basa en estas versiones de software y hardware.

- Cisco Intelligent Automation for Cloud 3.1.1 (cualquier edición)
- Cisco Process Orchestrator 2.3.5
- Cisco Prime Network Registrar IPAM 8.0 o posterior

#### **Convenciones**

Para obtener más información sobre las convenciones del documento, consulte <u>Convenciones de</u> <u>Consejos Técnicos de Cisco</u>.

### **Instalación**

- 1. En el servidor de Cisco Process Orchestrator, cree un destino web.
- 2. Escriba http://<*Servidor IPAM de Cisco Prime Network Registrar*>:8080/inc-ws/services en el campo url base.
- 3. Seleccione un nuevo usuario en tiempo de ejecución y cree un nuevo usuario en tiempo de ejecución utilizando las credenciales para iniciar sesión en Cisco Prime Network Registrar
- 4. toque Importar ejemplos de Cisco Intelligent Automation for Cloud Extension.

## **Configuración**

Complete los pasos de esta sección para configurar las funciones descritas en este documento:

- 1. Establecer las variables globales de Cisco Prime Network Registrar IPAM
- 2. Agregar extensión IPAM de Cisco Prime Network Registrar: Obtener IP CPNR
- 3. Agregar extensión IPAM de Cisco Prime Network Registrar: IP CPNR de devolución

#### Establecer las variables globales de Cisco Prime Network Registrar IPAM

Establezca estas variables globales definidas para Cisco Prime Network Registrar IPAM:

Nombre de destino de Cisco Prime IPAM

**Nota:** Establezca el valor de esta variable en el nombre de visualización del destino web creado para Cisco Prime Network Registrar IPAM.

#### Agregar extensión: Obtener IP CPNR

- 1. Copiar la **extensión** del proceso: **Obtener IP de CPNR** Se recomienda cambiar el nombre de la copia por un valor local significativo.
- 2. Edite el flujo de trabajo Obtener dirección IP >> Definido por el usuario.
- 3. Agregue la copia de Extension: Consiga el proceso IP de CPNR en el flujo de trabajo.
- 4. En la ficha Entradas, agregue los valores enumerados en esta tabla:Esta imagen proporciona un ejemplo de la configuración:

| Properties - Extension: Get CPNR IP (Start Process)                                                     |
|----------------------------------------------------------------------------------------------------|
| General Start Point Target Credentials Inputs Knowledge Base Result Handlers                            |
| domain:                                                                                                 |
| [Process.Target.Properties.Cloud.Service.Server.General.Domain]                                         |
| VLAN Instance:                                                                                          |
| [Process.Variables.Input.VLAN Instance]                                                                 |
| VLAN Instance DNS Server:                                                                               |
| [Process.Variables.Input.VLAN Instance DNS Server]                                                      |
| VLAN Insance Gateway:                                                                                   |
| [Process.Variables.Input.VLAN Instance Gateway]                                                         |
| VLAN Instance Netmask:                                                                                  |
| [Process.Variables.Input.VLAN Instance Netmask]                                                         |
| deviceType:                                                                                             |
| Server                                                                                                  |
| hostname:                                                                                               |
| [Process. Target. Properties. Cloud. Service. Server. General. Name]. [Process. Target. Properties. Clc |
| Container:                                                                                              |
|                                                                                                    |
|                                                                                                    |
|                                                                                                    |
|                                                                                                    |

- 5. Agregue la actividad **Establecer varias variables** al flujo de trabajo.
- 6. En la ficha Variables, agregue los valores enumerados en esta tabla:Esta imagen proporciona un ejemplo de la configuración:

| General   Variables   Knowledge Base   Result Handlers     Variables to set:                                                                                                    |
|----------------------------------------------------------------------------------------------------|
| Variables to set:     Variable:   [Process.Variables.Output.IP.Address]     New value:   [Workflow. Extension: Get CPNR IP.IP Address]     Variable:   [Process.Variables.Output.Gateway] |
| Variable:   [Process.Variables.Output.IP Address]     New value:   [Workflow. Extension: Get CPNR IP.IP Address]     Variable:   [Process.Variables.Output.Gateway]                       |
| Variable:   [Process.Variables.Output.IP Address]     New value:   [Workflow. Extension: Get CPNR IP.IP Address]     Variable:   [Process.Variables.Output.Gateway]                       |
| New value:   [Workflow. Extension: Get CPNR IP.IP Address]     Variable:   [Process.Variables.Output.Gateway]                                                                             |
| Variable: [Process.Variables.Output.Gateway]                                                                                                    |
| Variable: [Process.Variables.Output.Gateway]                                                                                                    |
| Variable: [Process.Variables.Output.Gateway]                                                                                                    |
|                                                                                                    |
| New value: [Workflow, Extension: Get CPNR IP.IP Gateway]                                                                                                    |
|                                                                                                    |
|                                                                                                    |
| Variable: [Process.Variables.Output.Netmask]                                                                                                    |
| New value: Dw/orkflow_Extension: Get CPNB IP IP Netmask1                                                                                                    |
|                                                                                                    |
|                                                                                                    |
| Variable: [Process.Variables.Output.DNS Server]                                                                                                    |
| New value: Du/adu//arm Extension: Cat CDND ID ID DNC Canvel                                                                                                    |
|                                                                                                    |
|                                                                                                    |
| Variable: IProcess Variables Output VI AN Object Reference1                                                                                                    |
|                                                                                                    |
| New Value: [Workflow, Extension: Get CPNR IP.VLAN Object Reference]                                                                                                    |
|                                                                                                    |
| Variable:                                                                                                    |
| Valiable.  IProcess.Variables.Uutput.Service Item Record Name                                                                                                    |
| New value: [Workflow, Extension: Get CPNR IP.IP Address Record Name]                                                                                                    |
|                                                                                                    |
|                                                                                                    |
|                                                                                                    |

7. Una vez finalizado este procedimiento, el flujo de trabajo debe aparecer como se muestra en

#### Get IP Address >> User Defined

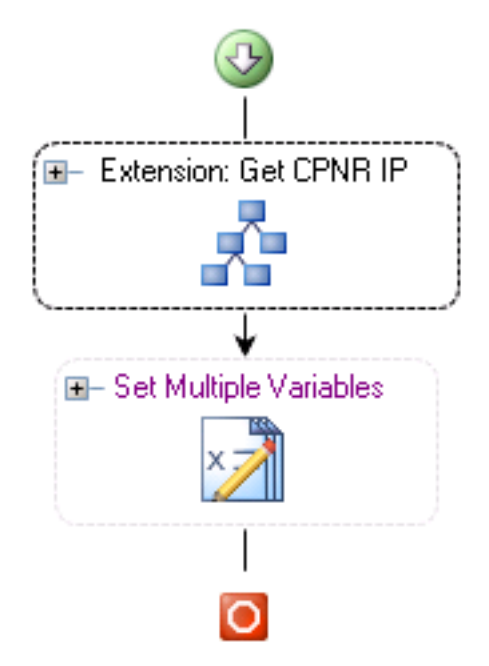

esta imagen:

8. Guarde el proceso y salga.

#### Agregar extensión: IP CPNR de devolución

- 1. Copiar la **extensión** del proceso: **Devolver IP CPNR.** Se recomienda cambiar el nombre de la copia por un valor local significativo.
- 2. Edite el flujo de trabajo Return IP Address >> User Defined.
- 3. Agregue la copia de Extension: Devolver el proceso IP CPNR al flujo de trabajo
- 4. En la ficha Entradas, agregue los valores enumerados en esta tabla:Esta imagen proporciona un ejemplo de la configuración.

| Properties - Extension: Return CPNR IP (Start Process)                       | <b>PX</b> |
|------------------------------------------------------------------------------|-----------|
| General Start Point Target Credentials Inputs Knowledge Base Result Handlers |           |
| IP Address:<br>[Process.Variables.Input.IP Address]                          |           |
| VLAN Instance:<br>[Process.Variables.Input.VLAN Instance]                    |           |
| Container:                                                                   |           |
| Device Type:<br>Server                                                       |           |

5. Una vez finalizado este procedimiento, el flujo de trabajo debe aparecer como se muestra en Return IP Address >> User Defined

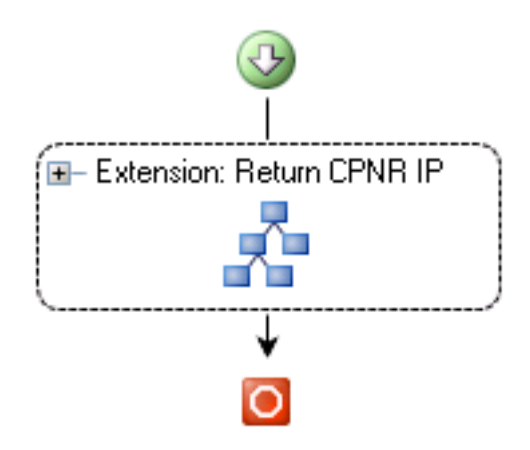

esta imagen:

6. Guarde el proceso y salga.

## Información Relacionada

Soporte Técnico y Documentación - Cisco Systems